# Registration

# l การทำบัตรสมาชิกPatron

## ตัวอย่างบัตรสมาชิก

แบบฟอร์มขอทำบัตรสมาชิกนักศึกษาภาคปกติ

| รหัส                   | อาจารย์ที่ปรึกษา   |  |
|------------------------|--------------------|--|
| คณะวิชา                | วิชาเอก            |  |
| ที่อยู่ปัจจุบัน (สามาร | าติดต่อได้) เลขที่ |  |
| หมู่ที่                | ถนน                |  |
| ตำบล                   | อำเภอ              |  |
| จังหวัด                | รหัสไปรษณีย์       |  |

แบบฟอร์มขอทำบัตรสมาชิกนักศึกษาภาค กศ.บป.

| ชื่อ (นาย,นาง,นางสาว)      |                  |  |
|----------------------------|------------------|--|
| รหัส                       | อาจารย์ที่ปรึกษา |  |
| คณะวิชา                    | วิชาเอก          |  |
| ที่อยู่ปัจจุบัน (สามารถติด | ดต่อได้) เลขที่  |  |
| หมู่ที่                    | ถนน              |  |
| ตำบล                       | อำ <b>เ</b> ภอ   |  |
| จังหวัด                    | รหัสไปรษณีย์     |  |
| โทรศัพท์                   |                  |  |
|                            |                  |  |

### แบบฟอร์มขอทำบัตรสมาชิกนักเรียนสาธิต

| แอก          |                                          |
|--------------|------------------------------------------|
| เลขที่       |                                          |
| ถนน          |                                          |
| อำเภอ        |                                          |
| รหัสไปรษณีย์ |                                          |
|              |                                          |
|              | แอก<br>ลงที่<br>ถนน<br>อำเภอรหัสไปรษณีย์ |

แบบฟอร์มขอทำบัตรสมาชิกนักศึกษาประกาศนียบัตรบัณฑิตวิชาชีพครู

| ชื่อ (นาย,นาง,น                      | างสาว)                                                     | LA          |
|--------------------------------------|------------------------------------------------------------|-------------|
| รหัส                                 | อาจารย์ที่ปรึกษา                                           |             |
| ระดับประกาศน์<br>ที่อยู่ปัจจุบัน (สา | นียบัตรบัณฑิต ประกาศนียบัตรบัณฑิง<br>มารถติดต่อได้) เลขที่ | กวิชาชีพครู |
| หมูก<br>ตำบล                         | อำเภอ                                                      |             |
| จังหวัด<br>โทรศัพท์                  | รหัสไปรษณีย์                                               | F           |

แบบฟอร์มขอทำบัตรสมาชิกนักศึกษาปริญญาโท

| รหัส                        | อาจารย์ที่ปรึกษา | an an an an an an an an an an an an an a |
|-----------------------------|------------------|------------------------------------------|
| บัณฑิตศึกษา (GF) สาขา       |                  |                                          |
| ที่อยู่ปัจจุบัน (สามารถติดเ | ก่อได้) เลขที่   | and the second                           |
| หมู่ที่                     | ถมน              |                                          |
| ຕຳນລ                        | อำเภอ            | a still a series                         |
| จังหวัด                     | รหัสไปรษณีย์     | A CARE ST                                |
| โทรศัพท์                    | AN IN THE MAN    |                                          |

แบบฟอร์มขอทำบัตรสมาชิก สำหรับ อาจารย์ / ข้าราชการ / บุคลากร

|           | บัตรห้องสมุด |  |
|-----------|--------------|--|
|           | รภ.เทพสตรี   |  |
| ชื่อ      |              |  |
| นามสกุล . |              |  |
| คำแหน่ง   |              |  |
| กาควิชา   |              |  |
| ลายเซ็บ   |              |  |

### การทำบัตรสมาชิกห้องสมุด

1.เขียนใบสมัครสมาชิกในแบบฟอร์ม

 นักศึกษา นักเรียน ส่งตัวแทนพร้อมใบรายชื่อประจำสาขาวิชามารับแบบฟอร์มบัตรสมาชิกได้ที่ เคาน์เตอร์บริการยืม-คืน ชั้น 1

 อาจารย์ ข้าราชการ พนักงาน เจ้าหน้าที่ ติดต่อรับแบบฟอร์มบัตรสมาชิกได้ที่เคาน์เตอร์บริการยืม-คืน ชั้น 1

4. กรอกข้อมูล พร้อมติดรูปถ่าย 1 นิ้ว จำนวน 1 รูป ลงในแบบฟอร์ม นำมาส่งที่เคาน์เตอร์บริการยืม-คืน
 5. เจ้าหน้าที่ทำการบันทึกข้อมูลสมาชิกลงในฐานข้อมูล

## ขั้นตอนการทำบัตรสมาชิก

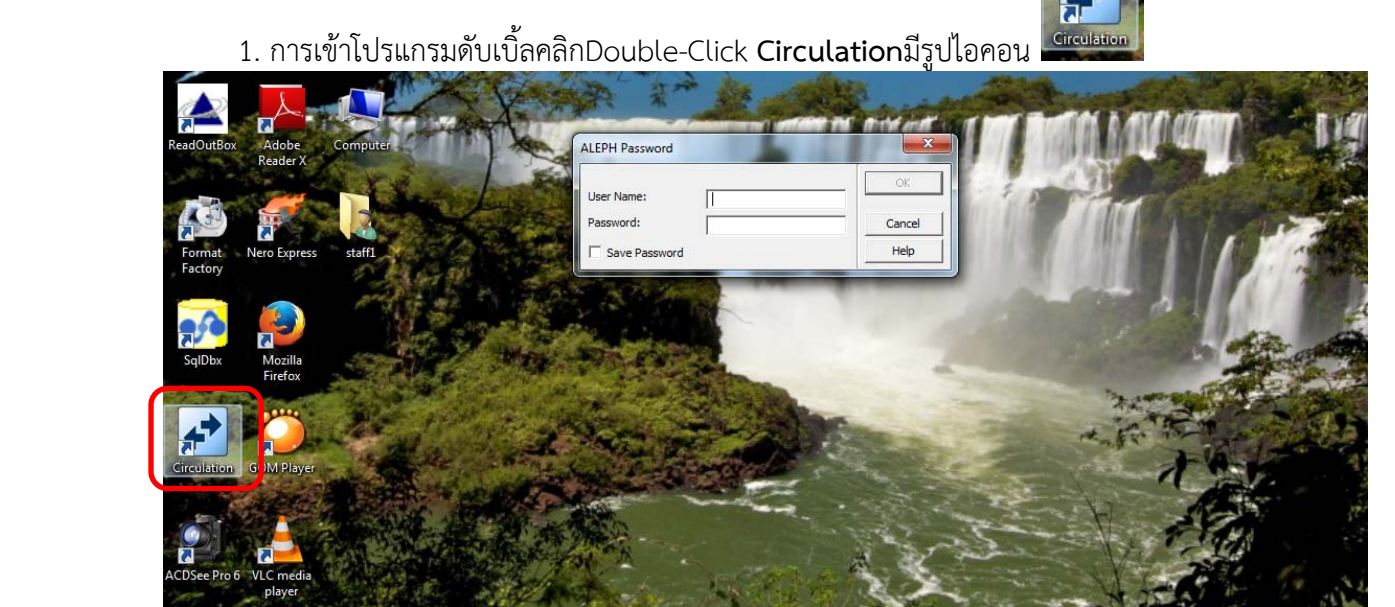

2. ใส่ Userและ Password เลือก OK

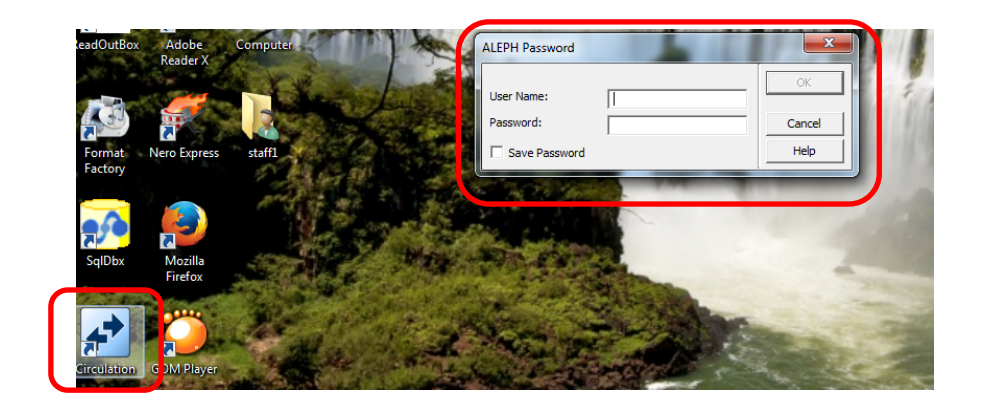

#### 3. การสร้างฐานข้อมูลสมาชิกใหม่เลือกหน้าจอCheckout

| ALEPH Circulation - Version 22 Libri<br>ALEPH View Patrons Items Circo<br>D D D D D D D D D D D D D D D D D D D    | ry: TRU50 - TRU50 Administrative (TRU50) Server: 172.16.56.19:6991<br>ulation Requests Reports *Services Help ? | User: ISSAREE                                          |                                                                                                    |     |
|----------------------------------------------------------------------------------------------------|----------------------------------------------------------------------------------------------------|--------------------------------------------------------|----------------------------------------------------------------------------------------------------|-----|
| [1] Functional O [2] Overview     Loan     (S) Session     (H) History     (D) Active Due Dates     (O) Onen Hours |                                                                                                    | Balance:<br>Accrued Fine:<br>Transferred to AR<br>Pay: | 0.00         New Cash           0.00         2ay Cash           0.00         Patron's ⊆ash           0.00         0.00 |     |
| [0] Open House                                                                                                    |                                                                                                    | End Session                                            | Letter                                                                                                    | 100 |

Circulation GUI คือ Circulation General User Interface เป็นหน้าจอการทำงานหลัก สำหรับบรรณารักษ์ในการให้บริการยืม-คืนของห้องสมุด ส่วนประกอบของ**Circulation GUI**แบ่งออกเป็น 2 ประเภท คือ **Toolbar**และ **Pane**สามารถอธิบายได้ดังนี้

3.1Toolbarคือ แถบเครื่องมือ ประกอบไปด้วยปุ่มคำสั่งต่างๆ สามารถแบ่งเป็นหมวดหมู่ได้ดังนี้

- Title barแสดงชื่อโปรแกรมและแสดงข้อความเกี่ยวกับโปรแกรมหรือคำสั่งของบรรณารักษ์ 🖍 ALEPH Circulation - Version 22 Library: TRU50 - TRU50 Administrative (TRU50) Server: 172.16.56.19:6991 User: ISSAREE

- Menu barประกอบด้วยคำสั่งการทำงานต่างๆ เลือกที่ชื่อ Menu จะมี Sub Menu ให้

| 4     | - 67  | ົ        |
|-------|-------|----------|
| 190   | പ     | പ        |
| LCIPI | ( L L | <u>_</u> |
| 0010  |       |          |
|       |       |          |

ALEPH View Patrons Items Circulation Requests Reports \*Services Help ?

<u>- Patron Bar</u>ประกอบด้วยข้อมูลโดยย่อของสมาชิกที่เรียกดูข้อมูล เช่น ชื่อสมาชิก (Patron name) และรหัสสมาชิก (Patron ID) เป็นต้น

เมื่อต้องการให้ระบบแสดงระเบียนของสมาชิก (Patron record) ให้ใส่รหัสสมาชิกหรือบาร์โค้ด

แล้วเลือกที่ปุ่ม 🖻 หรือกด Enter

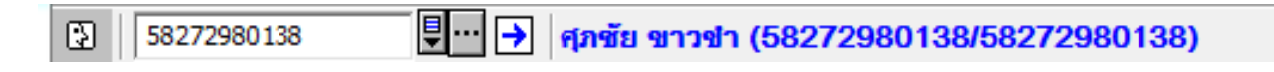

|              | ภายใต้ Patron Barประกอบด้วยปุ่มคำสั่ง ดังนี้                                                              |
|--------------|----------------------------------------------------------------------------------------------------|
| ALEPH Circul | lation - Version 22 Library: TRU50 - TRU50 Administrative (TRU50) Server: 172.16.56.19:6991 User: ISSAREE |
| ALEPH View   | Patrons Items Circulation Requests Reports *Services Help ?                                               |
| 55134700     | New Patron Ctrl+F7 201509121/B2340)                                                                       |
|              | Duplicate Patron Ctrl+F10                                                                                 |
| ସ ଛା ସମ      | Delete Patron Ctrl+U                                                                                      |
| Patron Acti  | Patron Profile alls 2. Global Blocks and Notes                                                            |
| [L] Loans    | Remote Registration                                                                                       |
| •• Patror    | n Listใช้เรียกหน้าจอ Patron Listเพื่อค้นหาสมาชิกที่ต้องการ                                                |
| 🗵<br>New Pa  | atronใช้เรียกหน้าจอ Global Patron Informationหรือ Patron Registration formเพื่อใ                          |

ในการเพิ่มระเบียนสมาชิกห้องสมุดใหม่ (ขึ้นอยู่กับการตั้งค่า)

Patron Profile ใช้เรียกดูข้อมูลPatron Profileช่วยในการสร้างหรือเปลี่ยนแปลงรายละเอียดของกลุ่ม สมาชิก

Item Barประกอบด้วยข้อมูลของItem ที่ถูกเรียกดู เช่น ชื่อ ผู้แต่ง บาร์โค้ด
 เมื่อต้องการให้ระบบแสดง Item Recordให้ใส่บาร์โค้ดของหนังสือนั้นๆ ในช่อง แล้วเลือกที่

🔁 หรือกดปุ่ม Enter

| 1=0 1 1 |  |  |
|---------|--|--|
|         |  |  |
|         |  |  |

ภายใต้ Item barประกอบด้วยปุ่มคำสั่ง ดังนี้

Call Number List ใช้เพื่อเรียกหน้าจอ Item List by Call Numberช่วยให้ค้นหา Item ได้โดยใช้ Call\_Number

Catalog Record and Create Itemใช้เพื่อเรียกหน้าจอ Catalog Record and Create Itemขึ้นมา และลงรายการบรรณานุกรม

Full Screenใช้เพื่อเปิดระบบทำงานในโหมด Full Screen

\* <u>หมายเหตุ</u> ฟังก์ชั่นนี้จะทำงานเฉพาะเมื่อแสดงหน้าจอระบบใน Search tab เท่านั้น ถ้าอยู่ในโหมดการ ทำงานอื่น ปุ่มนี้จะไม่ทำงาน

3.2. Paneคือ ส่วนต่างๆ บนหน้าจอการใช้งานของแต่ละระบบงานมีชื่อเรียกแตกต่างกันตาม ตำแหน่งบนหน้าจอ เช่น Upper pane, Lower pane ดังภาพที่แสดงไปแล้วในตอนต้น ส่วน Navigation Pane ประกอบด้วย Main Tabและ Navigation tree

- Main Tab 🖾 🖸 🗇 📽 🥵 ประกอบด้วยแถวของปุ่มคำสั่งที่ใช้ในการ ทำงาน ยืม-คืนของระบบ เลือกที่ ปุ่มคำสั่งที่ใช้ในการ ระบบเกี่ยวกับการยืม

| Name   | Icon |
|--------|------|
| Loan   | [¢>  |
| Return | Ŋ    |
| Patron | 3    |
| Item   | D    |
| Admin  | ď    |
| Search | æ    |

- Navigation tree ประกอบด้วยคำสั่งแตกต่างกัน ขึ้นอยู่กับ Main Tab ที่เลือก เช่น กรณีที่ เลือก Patron ในส่วน Navigation Tree ก็จะแสดงคำสั่งเกี่ยวกับ Patron ดังภาพ

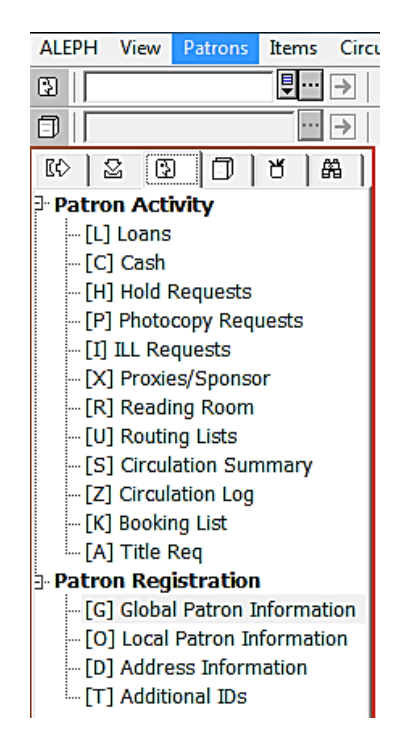

## ความสัมพันธ์กับ Web OPAC

ระบบงานยืม-คืน และ ระบบงาน Web OPAC มีความเชื่อมโยงกัน โดยข้อมูลการยืม-คืน ซึ่งเป็น ข้อมูลที่เกี่ยวกับ Item (กรณีที่มีการยืม) เช่น กำหนดส่งจำนวนการจอง เป็นต้น จะถูกแสดงไว้ใน Web OPAC ดังนั้นสมาชิกสามารถใช้ Web OPAC ในการตรวจสอบรายการยืมและรายการจอง เพื่อยืมต่อ (Renew)ตรวจสอบค่าปรับการจอง หรือเพื่อการขอถ่ายสำเนาได้ สำหรับบุคคลทั่วไปสามารถสมัครสมาชิก ห้องสมุดผ่านทางหน้า Web OPAC ได้ด้วย สมาชิกของห้องสมุดและเจ้าหน้าที่ห้องสมุดสามารถติดต่อกันผ่านทาง Web OPAC ได้เช่นกัน

#### Patron

Patron หมายถึง สมาชิกห้องสมุด เป็น Record ที่ประกอบด้วยข้อมูลทั้งหมดเกี่ยวกับสมาชิก โดยแยก เป็นส่วนดังนี้

- Global Patron Informationประกอบด้วยข้อมูลส่วนตัวของสมาชิก เช่น ชื่อ, วันเกิด และรหัส สมาชิก (Patron ID)เป็นต้น

- Local Patron Informationจะถูกใช้ร่วมกับ Global เสมอโดย Local จะเป็นข้อมูลสิทธิของสมาชิก ห้องสมุดในแต่ละ Sublibrary

- Address Informationเก็บข้อมูลที่อยู่ของสมาชิกห้องสมุดแต่ละคน มีประเภทของที่อยู่หลากหลาย เช่น หอพักนักศึกษา หรือบ้านของผู้ปกครองเป็นต้น

คลิกที่ Patron tabมีรูปไอคอน

| เพื่อเปิดการใช้งานส่วนของสมาชิกห้องสมุด

| ALEPH Circulation - Version 22 Library: TRU50 - TRU50 Administrative (TRU50) Server: 172.16.56.19:6991 User: ISSAREE |                          |                                    |                       |            |     |  |
|----------------------------------------------------------------------------------------------------|--------------------------|------------------------------------|-----------------------|------------|-----|--|
| ALEPH View Patrons Items Circu                                                                                       | ulation Requests Rep     | orts *Services Help <mark>?</mark> |                       |            |     |  |
| ₽                                                                                                    |                          |                                    |                       |            |     |  |
|                                                                                                    |                          |                                    |                       |            |     |  |
| © 2 0 0 × m                                                                                                    | 1. Global Patron Details | 2. Global Blocks and Notes         |                       |            |     |  |
| Patron Activity                                                                                                    |                          |                                    |                       |            |     |  |
| [L] Loans                                                                                                    | Open Date:               | 00/00/00                           | Update Date;          | 00/00/00   |     |  |
| [C] Cash                                                                                                    | Patron ID;               |                                    | Pincode:              |            |     |  |
|                                                                                                    | Barcode:                 |                                    | Barcode Verification: |            |     |  |
| [I] ILL Requests                                                                                                    | Name;                    |                                    |                       |            | - 🗐 |  |
| [X] Proxies/Sponsor                                                                                                  | Salutation:              | ,                                  |                       |            |     |  |
| [R] Reading Room                                                                                                    | Tale                     | ,<br>                              | Data of plate.        | 00/00/0000 |     |  |
| [U] Routing Lists                                                                                                    | nde;                     |                                    | Date or birth;        | 00/00/0000 |     |  |
| [S] Circulation Summary                                                                                              | Gender:                  | <u></u>                            | Place of Birth:       | J          |     |  |
| [K] Booking List                                                                                                    | ILL Unit:                |                                    | Title Request Limit:  | 0000       |     |  |
| Inte keq                                                                                                    | ILL Total Limit;         | 0000                               | Language;             |            |     |  |
| Patron Registration                                                                                                  | ILL Active Limit:        | 0000                               | Budget:               |            |     |  |
|                                                                                                    |                          | ,                                  | ⊐<br>Profile:         |            |     |  |
| [D] Address Information                                                                                              | Sponsor's ID:            |                                    | Home Library:         |            |     |  |
| [T] Additional IDs                                                                                                   | Primary ID:              |                                    | Dispatch Library      |            |     |  |
|                                                                                                    | Proxy Type:              | 00                                 | -                     | J          |     |  |

จากภาพหน้า Patron Tab ที่ได้แสดงไปแล้วข้างต้น สามารถอธิบายได้ดังนี้

Patron Tab ประกอบด้วยการทำงานเกี่ยวกับ Patron Activityและ Patron Registrationดังนี้

| <u>Patron Activity</u> |                                                                      |
|------------------------|----------------------------------------------------------------------|
| Loans                  | การยืม                                                               |
| Cash                   | รายการค่าปรับทั้งหมดของสมาชิก, รายการที่ได้รับการยกเว้นค่าธรรมเนียม, |
|                        | วันที่ครบกำหนดชำระเงิน และประวัติการชำระเงินของสมาชิก                |
| Hold Request           | การขอจอง                                                             |
| Photocopy Requests     | การขอถ่ายสำเนา                                                       |
| ILL Requests           | การขอยืมระหว่างห้องสมุด                                              |
| Proxies/Sponsor        | ตัวแทนการยืม                                                         |

| Reading Room        | ห้องอ่านหนังสือ      |
|---------------------|----------------------|
| Routing Lists       | รายการการเวียนวารสาร |
| Circulation Summary | สรุปการยืม-คืน       |
| Circulation Log     | ข้อมูลการยืม-คืน     |
| Bookings            | การจอง               |

| Patron Registration       |                           |
|---------------------------|---------------------------|
| Global Patron Information | ข้อมูล Global Patron      |
| Local Patron Information  | ข้อมูล Local Patron       |
| Address Information       | ข้อมูลที่อยู่ของสมาชิก    |
| Additional IDs            | รหัสประจำตัวอื่นของสมาชิก |

4.การสร้างระเบียนสมาชิก (Patron record) 4.1ที่เมนู Patron เลือก New Patron (Ctrl + F7)

| 🗸 ALEPH Circulation - Version 22 Library: TRU50 - TRU50 Administrative (TRU50) Server: 172.16.56.19:6991 User: ISSAREE |                  |                    |                                       |                     |            |   |                       |
|----------------------------------------------------------------------------------------------------|------------------|--------------------|---------------------------------------|---------------------|------------|---|-----------------------|
| ALEPH View Pat                                                                                                    | rons Items Crc   | ulation Requests F | Reports *Services Help <mark>?</mark> | 1                   |            |   |                       |
| 3                                                                                                    | New Patron       | Ctrl+F7            | 1                                     |                     |            |   | X 92                  |
|                                                                                                    | Duplicate Dation | Ctrl+F10           |                                       |                     |            |   |                       |
| 10 x 13                                                                                                    | Delete Patron    | Ctrl+U             |                                       | 1                   |            |   |                       |
| Patron Acti                                                                                                    | Patron Profile   |                    | 2. Global Blocks and Notes            |                     |            |   | 1                     |
| - [L] Loans                                                                                                    | Remote Registrat | ion 🕨              | 00/00/00                              | Update Date:        | 00/00/00   |   | Update                |
| -[C] Cash                                                                                                    |                  | Patron ID:         |                                       | Pincode:            |            |   | Refresh               |
|                                                                                                    | ests             | Barcode:           |                                       | Barcode Verificatio | n:         | - | Latter                |
| [P] Photocopy                                                                                                    | Requests         | Name:              |                                       |                     | ,          |   | Eetter                |
| - [X] Proxies/Sr                                                                                                    | onsor            | e Luci             |                                       |                     |            |   | Check                 |
| [R] Reading R                                                                                                    | oom              | Salutation:        |                                       |                     |            |   | Update <u>Picture</u> |
| - [U] Routing Li                                                                                                    | sts              | Title:             |                                       | Date of Birth:      | 00/00/0000 |   | Cancel                |
| [S] Circulation                                                                                                    | Summary          | Gender:            | <b>v</b>                              | Place of Birth:     |            |   |                       |
| [Z] Circulation                                                                                                    | Log              | 111 11-11-         |                                       |                     |            |   |                       |
| [K] Booking Li                                                                                                    | st               | ILL UNIC;          |                                       | Title Request Lim   |            |   |                       |
| -[A] I file Keq                                                                                                    | tion             | ILL Total Limit:   | 0000                                  | Language:           |            |   |                       |
| [G] Global Pat                                                                                                    | ron Information  | ILL Active Limit:  | 0000                                  | Budget:             |            |   |                       |
| [0] Local Patr                                                                                                    | on Information   |                    |                                       | Profile:            |            | Þ |                       |
| [D] Address Ir                                                                                                    | nformation       | Sponsor's ID:      |                                       | Home Library:       |            |   |                       |
| [T] Additional                                                                                                    | IDs              | Primary ID:        |                                       | Dispatch Library    |            |   |                       |
|                                                                                                    |                  | Provy Type:        | 00                                    |                     | 1          |   |                       |

#### ALEPH Circulation - Version 22 Library: TRU50 - TRU50 Administrative (TRU50) Server: 172.16.56.19:6991 User: ISSAREE - O X ALEPH View Patrons Items Circulation Requests Reports \*Services Help 🍞 3 X 40 0|| … → ë 🗉 10 2 3 0 5 A 1. Global Patron Details 2. Global Blocks and Notes Patron Activity [L] Loans [C] Cash x atron Registration Form <u>R</u>efresh [H] Hold Requests [P] Photocopy Requests Barcode Verification: Barcode: 8272980138 58272980138 Update Letter Add. ID Verification: Additional ID: Save Defaults [I] ILL Requests [X] Proxies/Sponsor Check Pincode: Patron ID: 58272980138 1234 Update <u>P</u>icture [R] Reading Room Name: ศุภชัย ขาวข่า Ţ [U] Routing Lists Cancel Address: ก่องบันเบา Ē [S] Circulation Summary [Z] Circulation Log กองบินเบา ถ.ศูนย์การบินทหารบก Ē [K] Booking List Ţ ด.เขาพระงาม [A] Title Req Patron Registration เมือง จ.ลพบุรี Ē - [G] Global Patron Informat - [O] Local Patron Informati on E-mail: Zip Code: Date of Birth: 00/00/0000 ▶ 160 [D] Address Information [T] Additional IDs Gender: Place of Birth: h 85-6079298 Telephone 2: Telephone 1: Receive SMS SMS Number: Patron Sublibrary: Patron Status: ▶ Patron Type: ▶ Home Library: Language: RTS Þ ILL Unit: Profile: ▶ Global Note 1: ₽► ₽► Global Note 2: Global Note 3: ₽ ► Cancel Help ه فر الله W 4 TH 🔺 🍡 🔁 🕪 15:11

## 4.2 ที่หน้าจอPatron Registration Form ใส่ข้อมูลสมาชิกที่ต้องการลงทะเบียน

จากหน้า Patron Registration Form เบื้องต้น สามารถอธิบายได้ดังนี้

| Barcode           | :เลขบาร์โค้ดผู้ใช้                |
|-------------------|-----------------------------------|
| Patron ID         | :เลขประจำตัวผู้ใช้                |
| Pincode           | :รหัสผ่าน                         |
| Name              | :ชื่อ-นามสกุล                     |
| Address           | :ที่อยู่                          |
| E-mail            | :ผู้ใช้                           |
| Zipcode           | :รหัสไปรษณีย์                     |
| Gender            | :เพศ                              |
| Telephone1        | :เบอร์โทรศัพท์                    |
| Patron Sublibrary | :กำหนด Sublibraryของสมาชิก        |
| Patron Status     | :กำหนดประเภทของผู้ใช้สำหรับการยืม |
| Patron Type       | :กำหนดกลุ่มของผู้ใช้              |
| Home Library      | :กำหนดสถานที่รับหนังสือจอง        |

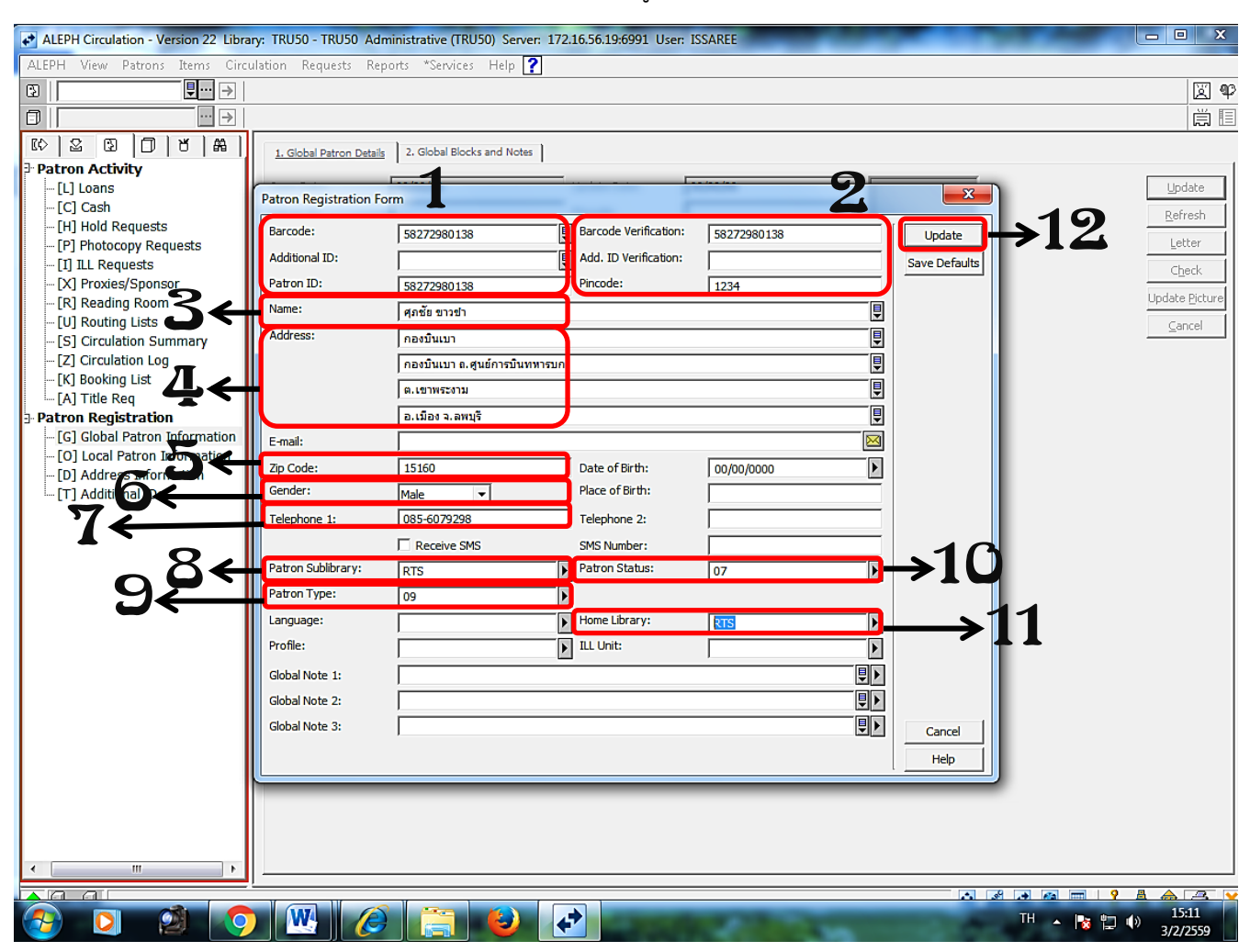

# จากหน้า Patron Registration Form เบื้องต้นใส่ข้อมูลสมาชิกตามขั้นตอนได้ดังนี้

| ส่วนที่ 1 |                                           |
|-----------|-------------------------------------------|
| Barcode   | เลขบาร์โค้ดผู้ใช้หรือรหัสประจำตัวนักศึกษา |
| Patron ID | เลขประจำตัวผู้ใช้หรือรหัสประจำตัวนักศึกษา |

| ส่วนที่ 2            |                                           |
|----------------------|-------------------------------------------|
| Barcode Verification | เลขบาร์โค้ดผู้ใช้หรือรหัสประจำตัวนักศึกษา |
| Pincode              | รหัสผ่าน(ใส่ 1234)                        |

| ส่วนที่ 3 |              |
|-----------|--------------|
| Name      | ชื่อ-นามสกุล |

| ส่วนที่ 4 |         |
|-----------|---------|
| Address   | ที่อยู่ |

# **ส่วนที่ 5** Zipcode รหัสไปรษณีย์

| ส่วนที่ 6 |              |                |     |                                       |
|-----------|--------------|----------------|-----|---------------------------------------|
| Gender    |              |                | เพศ |                                       |
|           | Gender:      | Male           | •   |                                       |
|           | Telephone 1: | Male<br>Female |     | เลือกเพศชาย(Male) หรือเพศหญิง(Female) |

| ส่วนที่ 7  |               |
|------------|---------------|
| Telephone1 | เบอร์โทรศัพท์ |

| ส่วนที่ 8                                                                                                    |                             |                                  |                                                                                                    |                  |                                          |   |
|----------------------------------------------------------------------------------------------------|-----------------------------|----------------------------------|----------------------------------------------------------------------------------------------------|------------------|------------------------------------------|---|
| Patron Sublibrary                                                                                                 |                             | กำหนด Subl                       | กำหนด Sublibraryของสมาชิก                                                                                               |                  |                                          |   |
| Patron Sublibrary:<br>Patron Type:<br>Language:<br>Profile:<br>Global Note 1:<br>Global Note 2:<br>Global Note 3: | RTS                         | TRU Library<br>0 TRU ADM library | Patron Sublibrary:     Patron Type:     Language:     Profile:     Global Note 1:     Global Note 2:     Global Note 3: |                  | RTS TRU Library<br>TRU50 TRU ADM library |   |
| ดับเบิ้ลคลิกDou                                                                                                   | ່<br>ble-Click ປຸ່ມ 🗹 ເລົ້າ | อกกำหนด Subl                     | <br>ibraryของสม                                                                                                    | <u>่</u><br>าชิก |                                          | Ŧ |

| ส่วนที่ 9                                                                            |                                  |                     |                                                  |          |  |  |  |  |
|--------------------------------------------------------------------------------------|----------------------------------|---------------------|--------------------------------------------------|----------|--|--|--|--|
| Patron Type                                                                          |                                  | กำหนดกลุ่มของผู้ใช้ |                                                  |          |  |  |  |  |
|                                                                                      | Patron Type:                     | ► 08                | Fac. Information Technology<br>(Special Student) | <u>^</u> |  |  |  |  |
|                                                                                      | Profile:                         | <b>0</b> 9          | Fac. Management Science<br>(Special Student)     | E        |  |  |  |  |
|                                                                                      | Global Note 1:<br>Global Note 2: | 10                  | Fac. Science Technology<br>(Special Student)     |          |  |  |  |  |
|                                                                                      | Global Note 3:                   | 11                  | Chaibadan Campus (Special<br>Student)            |          |  |  |  |  |
|                                                                                      |                                  | 12                  | Dermbang Campus (Special<br>Student)             | -        |  |  |  |  |
| ดับเบิ้ลคลิกDouble-Click ปุ่ม 🔟 เลือกกำหนดกลุ่มของผู้ใช้ (ดูตารางประกอบหน้า 102-103) |                                  |                     |                                                  |          |  |  |  |  |

| Patron Status |                | กำหนดประเ | ภทของผู้    | ใช้สำหรับการยืม                  |   |
|---------------|----------------|-----------|-------------|----------------------------------|---|
|               | Patron Status: |           | ▶ 01        | Special Teacher                  | * |
|               |                |           | 02          | Graduate Student                 |   |
|               | Home Library:  |           | ▶ 03        | Staff                            |   |
|               | ILL Unit:      |           | • 04        | Temp Staff                       |   |
|               |                | ,         | 05          | Prism                            | = |
|               |                |           | <b>₽</b> 06 | Student of<br>Demonstrationchool |   |
|               |                |           | ₽▶ 07       | Special Student                  |   |
|               |                |           | 08          | Undergraduate Student            | - |

| ส่วนที่ 11             |                            |                            |
|------------------------|----------------------------|----------------------------|
| Home Library           |                            | กำหนดสถานที่รับหนังสือจอง  |
|                        | Home Library:<br>ILL Unit: | RTS TRU Library            |
| ดับเบิ้ลคลิกDouble-Cli | ck ปุ่ม 🔟 เลือเ            | กกำหนดสถานที่รับหนังสือจอง |

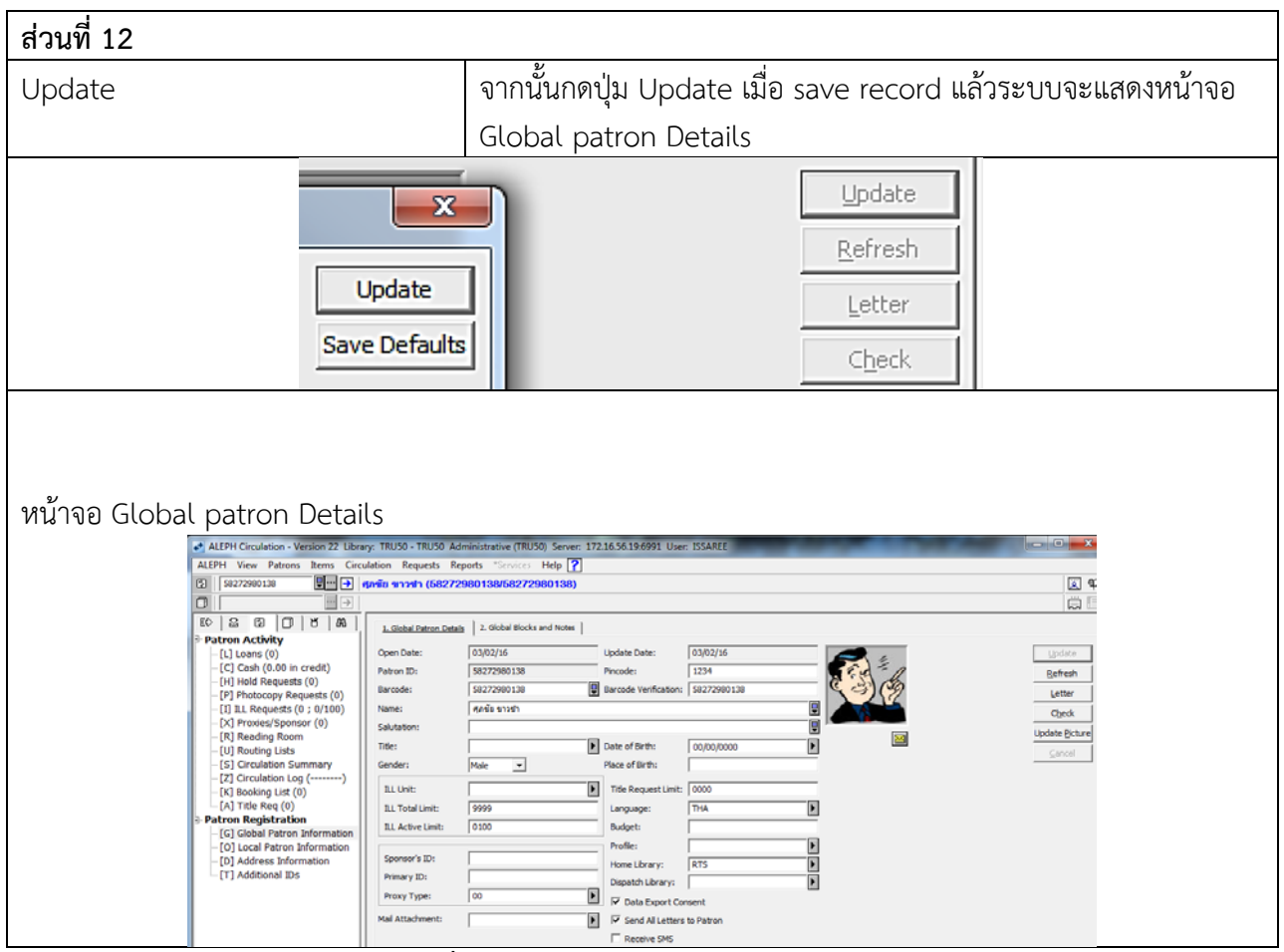

การเพิ่มรูปสมาชิก ให้ เลือกUpdate Picture

| ALEPH Circulation - Version 22 Libra    | ry: TRU50 - TRU50 Ad    | ministrative (TRU50) Server: 17 | 2.16.56.19:6991 User  | : ISSAREE   | and the second second |                  |
|-----------------------------------------|-------------------------|---------------------------------|-----------------------|-------------|-----------------------|------------------|
| ALEPH View Patrons Items Circu          | ulation Requests Re     | ports *Services Help ?          |                       |             |                       |                  |
| € 58272980138                           | สุภชัย ขาวข่า (58272    | 980138/58272980138)             |                       |             |                       | X 4              |
|                                         |                         |                                 |                       |             |                       | i i i            |
|                                         | L. Clabel Debug Debut   | 2. Glabal Placks and Nature     |                       |             |                       |                  |
| ∋ Patron Activity                       | 1. Global Patron Detail | s 2. Global blocks and wotes    |                       |             |                       | 1                |
| [L] Loans (0)                           | Open Date:              | 03/02/16                        | Update Date:          | 03/02/16    | A 10                  | Update           |
| [C] Cash (0.00 in credit)               | Patron ID:              | 58272980138                     | Pincode:              | 1234        | Fra - A               | Refresh          |
|                                         | Barcode:                | 58272980138                     | Barcode Verification: | 58272980138 | (3)(9)                | Letter           |
| [I] ILL Requests (0 ; 0/100)            | Name:                   | ศุภชัย ขาวข่า                   |                       | Ę           |                       | Check            |
| - [X] Proxies/Sponsor (0)               | Salutation:             |                                 |                       |             |                       | Lindate Richura  |
| [R] Reading Room     [II] Routing Lists | Title:                  |                                 | Date of Birth:        | 00/00/0000  |                       |                  |
| - [S] Circulation Summary               | Gender:                 | Male 🔻                          | Place of Birth:       |             |                       | Cancel           |
| [Z] Circulation Log ()                  |                         |                                 | 1                     | ,<br>[      |                       |                  |
| [K] Booking List (0)                    | ILL Unit:               |                                 | I the Request Limit:  | 10000       | 1                     |                  |
|                                         | ILL Total Limit:        | 9999                            | Language:             | I THA       |                       |                  |
| [G] Global Patron Information           | ILL Active Limit:       | 0100                            | Budget:               |             |                       |                  |
| [O] Local Patron Information            | Enoncor's ID:           | [                               | Profile:              |             |                       |                  |
| D Address Information                   | Deimany ID:             |                                 | Home Library:         | RTS         |                       |                  |
| [1] Additional IDS                      | Primary ID:             |                                 | Dispatch Library:     |             |                       |                  |
|                                         | Proxy Type:             | 00                              | Data Export Cor       | nsent       |                       |                  |
|                                         | Mail Attachment:        |                                 | Send All Letters      | to Patron   |                       |                  |
|                                         |                         |                                 | Receive SMS           |             |                       |                  |
|                                         |                         |                                 |                       |             |                       |                  |
|                                         |                         |                                 |                       |             |                       |                  |
|                                         |                         |                                 |                       |             |                       |                  |
|                                         |                         |                                 |                       |             |                       |                  |
|                                         |                         |                                 |                       |             |                       |                  |
|                                         |                         |                                 |                       |             |                       |                  |
|                                         |                         |                                 |                       |             |                       |                  |
|                                         |                         |                                 |                       |             |                       |                  |
|                                         |                         |                                 |                       |             |                       |                  |
|                                         |                         |                                 |                       |             |                       |                  |
|                                         |                         |                                 |                       |             |                       |                  |
| < m >                                   | ]                       |                                 |                       |             |                       |                  |
|                                         |                         |                                 |                       |             | ه ه م                 |                  |
|                                         | ) 📉 🖉                   | * 🔚 🕙 🕻                         | <b>-7</b>             |             | TH                    | ▲ 👔 🛱 🕩 3/2/2559 |

# 1. การเพิ่มรูปสมาชิก ให้เลือกUpdate Picture (หน้าจอ Global patron Details)

2. เลือก Browse เลือก path file ที่เก็บรูป และเลือกรูปที่ต้องการแล้วเลือก OK

| 2.1 เลือก Brov                         | wse                      |                                                            |                 |
|----------------------------------------|--------------------------|------------------------------------------------------------|-----------------|
| ALEPH Circulation - Version 22 Library | y: TRU50 - TRU50 Admi    | nistrative (TRU50) Server: 172.16.56.19:6991 User: ISSAREE |                 |
| ALEPH View Patrons Items Circul        | ation Requests Repo      | rts *Services Help 🕐                                       |                 |
| S8272980138                            | ภซัย ขาวข่า (5827298     | 0138/58272980138)                                          | X 42            |
|                                        |                          |                                                            | Ë 🗉             |
|                                        | 1. Global Patron Details | 2. Global Blocks and Notes                                 |                 |
| Patron Activity                        | ,                        |                                                            | (               |
| [L] Loans (0)                          | Open Date:               | 03/02/16 Update Date: 03/02/16                             | Update          |
| - [C] Cash (0.00 in credit)            | Patron ID:               | 58272980138 Pincode: 1234                                  | Refresh         |
| - [P] Photocopy Requests (0)           | Barcode:                 | 58272980138 🖳 Barcode Verification: 58272980138 🥰 🏈        | Letter          |
| [I] ILL Requests (0 ; 0/100)           | Name:                    | ศุลชัย ขาวข่า                                              | Check           |
| [X] Proxies/Sponsor (0)                | Salutation:              |                                                            | La da ta Datara |
| - [R] Reading Room                     | Title:                   | Date of Birth: 00/00/0000                                  | Jpdate Picture  |
| [U] Routing Lists                      | Conden:                  |                                                            | Cancel          |
| [7] Circulation Log ()                 | Gender:                  | Male Place of birth:                                       |                 |
| - [K] Booking List (0)                 | ILL Unit:                | The Request time. 0000                                     |                 |
| [A] Title Req (0)                      | ILL Total Limit:         | 9999                                                       |                 |
| Patron Registration                    | TLL Active Limit:        | Update Picture                                             |                 |
| [G] Global Patron Information          | ICE ACOVE LINIC          | Browse                                                     |                 |
| - [O] Local Patron Information         | Sponsor's ID:            |                                                            |                 |
| [D] Address Information                | Drimmer TD:              |                                                            |                 |
|                                        | Primary 1D:              | Cancel                                                     |                 |
|                                        | Proxy Type:              | 00 Help                                                    |                 |
|                                        | Mail Attachment:         |                                                            |                 |
|                                        | ,                        | E Receive SMS                                              |                 |
|                                        |                          |                                                            |                 |
|                                        |                          |                                                            |                 |
|                                        |                          |                                                            |                 |
|                                        |                          |                                                            |                 |
| I II                                   |                          |                                                            |                 |

2.2 เลือก path file ที่เก็บรูป และเลือกรูปที่ต้องการแล้ว เลือกOpen

<u>หมายเหตุ</u> (การสร้างห้องเก็บรูปและชื่อรูปควรเป็นภาษาอังกฤษ เพราะระบบALEPH อ่านเฉพาะภาษาอังกฤษ)

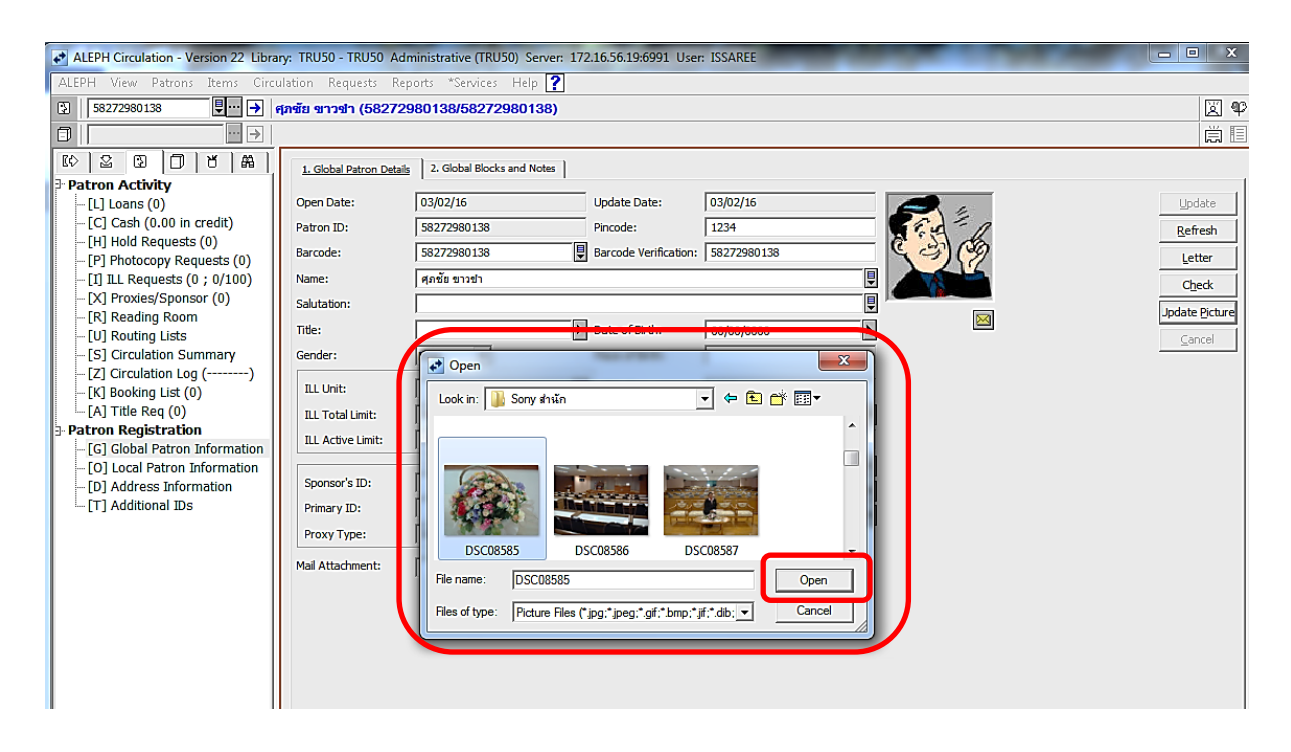

#### 2.3 เลือก OK

| ALEPH Circulation - Version 22 Librar                                         | ry: TRU50 - TRU50 Adm    | inistrative (TRU50) Server: 17.    | 2.16.56.19:6991 User  | : ISSAREE   | and the second second |                |
|-------------------------------------------------------------------------------|--------------------------|------------------------------------|-----------------------|-------------|-----------------------|----------------|
| ALEPH View Patrons Items Circu                                                | llation Requests Rep     | orts *Services Help <mark>?</mark> |                       |             |                       |                |
| S8272980138<br>↓ ··· →                                                        | ุภขัย ขาวข่า (582729     | 80138/58272980138)                 |                       |             |                       | X 40           |
|                                                                               |                          |                                    |                       |             |                       | Ë 🗉            |
|                                                                               | 1. Global Patron Details | 2. Global Blocks and Notes         |                       |             |                       |                |
| Patron Activity                                                               |                          |                                    | 1 .                   |             |                       |                |
| [L] Loans (0)                                                                 | Open Date:               | 03/02/16                           | Update Date:          | 03/02/16    |                       | Update         |
| [C] Cash (0.00 in credit)                                                     | Patron ID:               | 58272980138                        | Pincode:              | 1234        | Stat - 1              | Refresh        |
| <ul> <li>[H] Hold Requests (0)</li> <li>[P] Photocopy Requests (0)</li> </ul> | Barcode:                 | 58272980138                        | Barcode Verification: | 58272980138 |                       | Letter         |
| [I] ILL Requests (0 ; 0/100)                                                  | Name:                    | ศุภชัย ขาวข่า                      |                       |             |                       | Check          |
| -[X] Proxies/Sponsor (0)                                                      | Salutation:              |                                    |                       |             |                       | Indate Disture |
| - [R] Reading Room                                                            | Title                    |                                    | Date of Birth:        | 00/00/0000  |                       | Jpdate Picture |
|                                                                               | -                        |                                    |                       |             | 1                     | <u>C</u> ancel |
| [5] Circulation Summary                                                       | Gender:                  | Male 💌                             | Place of Birth:       | 1           |                       |                |
| [2] Circulation Log ()                                                        | ILL Unit:                |                                    | Title Dequest Limits  | 0000        | -                     |                |
| [A] Title Reg (0)                                                             | THE Takel Linea          | 0000                               |                       |             | 1                     |                |
| - Patron Registration                                                         | ILL TOTALLIMIC           | Update Picture                     |                       |             | -                     |                |
| [G] Global Patron Information                                                 | ILL Active Limit:        | 0100                               |                       |             |                       |                |
| [O] Local Patron Information                                                  |                          |                                    | Browse                | ок          | ]                     |                |
| [D] Address Information                                                       | Sponsor's ID:            |                                    | 2                     | Delete      | 1                     |                |
| [T] Additional IDs                                                            | Primary ID:              |                                    | 1.2                   |             | 1                     |                |
|                                                                               | Proxy Type:              | 00                                 |                       | Cancel      | 1                     |                |
|                                                                               |                          |                                    |                       | Help        |                       |                |
|                                                                               | Mail Attachment:         |                                    |                       |             |                       |                |
|                                                                               |                          |                                    | F RECEIVE SMS         |             |                       |                |
|                                                                               |                          |                                    |                       |             |                       |                |
|                                                                               |                          |                                    |                       |             |                       |                |

# 3. เมื่อ เลือกOK แล้วรูปจะแสดงที่หน้าจอ

| ALEPH Circulation - Version 22 Libra                                                                                                    | ry: TRU50 - TRU50 Adr                                                                                                    | ninistrative (TRU50) Server: 172                                                                                                    | 2.16.56.19:6991 User                                                                                                    | : ISSAREE                                                                                  |  |                                                       |  |  |  |
|----------------------------------------------------------------------------------------------------|----------------------------------------------------------------------------------------------------|----------------------------------------------------------------------------------------------------|----------------------------------------------------------------------------------------------------|--------------------------------------------------------------------------------------------|--|-------------------------------------------------------|--|--|--|
| 3         58272980133         9                                                                                                    |                                                                                                    |                                                                                                    |                                                                                                    |                                                                                            |  |                                                       |  |  |  |
|                                                                                                    |                                                                                                    |                                                                                                    |                                                                                                    |                                                                                            |  |                                                       |  |  |  |
| Image: Second second second | 1. Global Patron Details       Open Date:       Patron ID:       Barcode:       Name:       Salutation:       Title:       Gender:       ILL Unit:       ILL Total Limit:       ILL Active Limit:       Sponsor's ID: | 2. Global Blocks and Notes           03/02/16           58272960138           58272960138           4µañu shorth           Male           9999           0100 | Update Date:<br>Pincode:<br>Barcode Verification:<br>Date of Birth:<br>Place of Birth:<br>Ittle Request Limit:<br>Language:<br>Budget:<br>Profile:<br>Home Library: | 03/02/16<br>1234<br>58272980138<br>00/00/0000<br>P<br>00000<br>THA<br>RTS<br>P<br>RTS<br>P |  | Lotate<br>Letter<br>Qteck<br>Update Dicture<br>Cancel |  |  |  |
| - [T] Additional IDs                                                                                                    | Primary ID:<br>Proxy Type:<br>Mail Attachment:                                                                                                    | 00 V                                                                                                    | Dispatch Library:<br>Data Export Con<br>Send All Letters<br>Receive SMS                                                                                             | Isent Lo Patron                                                                            |  |                                                       |  |  |  |

<u>หมายเหตุ</u>ใช้ตารางประกอบการกรอกรายละเอียดข้อมูลสมาชิก ที่หน้า Patron Registration Form ใน Patron Type(**ส่วนที่ 9**) และใน Patron Status(**ส่วนที่ 10**)

#### แบบฟอร์มรายละเอียด

ที่หน้าจอPatron Registration Form ใส่ข้อมูลสมาชิกที่ต้องการลงทะเบียนเบื้องต้น

- การเลือกกำหนดโค้ดกลุ่มของผู้ใช้ ใน Patron Type(**ส่วนที่ 9**)
- การเลือกกำหนดโค้ดปร<sup>ะ</sup>เภทข<sup>้</sup>องผู้ใช้สำหรับการยืมใน Patron Status(**ส่วนที่ 10**)

| ส่วนที่ 9                        |    |                                              |   |                     |
|----------------------------------|----|----------------------------------------------|---|---------------------|
| Patron Type                      |    |                                              |   | กำหนดกลุ่มของผู้ใช้ |
|                                  |    |                                              |   |                     |
| Patron Type:                     | 08 | Fac. Information Technology                  | * |                     |
| Profile:                         | 09 | Fac. Management Science                      | ш |                     |
| Global Note 1:<br>Global Note 2: | 10 | Fac. Science Technology<br>(Special Student) |   |                     |
| Global Note 3:                   | 11 | Chaibadan Campus (Special Student)           |   |                     |
|                                  | 12 | Dermbang Campus (Special Student)            | Ŧ |                     |

#### แบบฟอร์มรายละเอียดการกำหนดกลุ่มของผู้ใช้ ใน Patron Type

Does this type is used for all sublibraries?

- No, then please identify sublibrary in 'sublibrary'. [pc\_tab\_exp\_field\_extened.lng]
- Yes, then leave 'sublibrary' column in blank. [pc\_tab\_exp\_field.lng]

| Sublibrary | BOR-  | HORIZON | Description                                    | Description                                                | No. of item |
|------------|-------|---------|------------------------------------------------|------------------------------------------------------------|-------------|
| (2:5)      | (5:2) |         | (4:50)                                         | (4:50)                                                     |             |
| RTS        | 00    | CERTE   | นศ.ประกาศนียบัตรบัณฑิตวิชาชีพครู               | Certificate of Education (Student)                         | 404         |
| RTS        | 01    | CTE     | นศ.ประกาศนียบัตรบัณฑิตบัณฑิต-การบริหารการศึกษา | Certificate of Education Administration (Student)          | 3           |
| RTS        | 02    | FAC     | อาจารย์ประจำ                                   | Teacher                                                    | 266         |
| RTS        | 03    | FAC-EM  | อาจารย์อัตราจำง                                | Temp. Teacher                                              | 168         |
| RTS        | 04    | FAC-MS  | อาจารย์พิเศษ                                   | Special Teacher                                            | 44          |
| RTS        | 05    | GCN     | พยาบาลศาสตร์-วิทยาลัยพยาบาล                    | College of Nursing                                         | 58          |
| RTS        | 06    | GPPE    | นศ.กศ.บปครุศาสตร์                              | Faculty of Education (Special Student)                     | 165         |
| RTS        | 07    | GPPH    | นศ.กศ.บปมนุษยศาสตร์                            | Faculty of Humanities and Social Science (Special Student) | 255         |
| RTS        | 08    | GPPIT   | นศ.กศ.บปเทคโนโลยีสารสนเทศ                      | Faculty of Information Technology (Special Student)        | 104         |
| RTS        | 09    | GPPM    | นศ.กศ.บปวิทยาการจัดการ                         | Faculty of Management Science (Special Student)            | 593         |
| RTS        | 10    | GPPS    | นศ.กศ.บปวิทยาศาสตร์                            | Faculty of Science Technology (Special Student)            | 9           |
| RTS        | 11    | GPPTC   | นศ.กศ.บปศูนย์ชัยบาดาล                          | Chaibadan Campus (Special Student)                         | 0           |
| RTS        | 12    | GPPTD   | นศ.กศ.บปศูนย์เดิมบางนางบวช                     | Dermbang Campus (Special Student)                          | 58          |
| RTS        | 13    | GPPTK   | นศ.กศ.บปศูนย์ตาคลิ                             | Takhli Campus (Special Student)                            | 0           |
| RTS        | 14    | GPPTS   | นศ.กศ.บปศูนย์สิงห์บุรี                         | Singburi Campus (Special Student)                          | 1           |
| RTS        | 15    | GPPTT   | นศ.กศ.บป-เทคโนโลยีอุตสาหกรรม                   | Faculty of Industrial Technology (Special Student)         | 46          |
| RTS        | 16    | GREdu   | ป.ตรี-คณะครุศาสตร์                             | Faculty of Education (Student)                             | 569         |
| RTS        | 17    | GRHss   | ป.ตรี-คณะมนุษย์และสังคมศาสตร์                  | Faculty of Humanities and Social Science (Student)         | 1572        |
| RTS        | 18    | GRInd   | ป.ตรี-คณะเทคโนโลยีอุตสาหกรรม                   | Faculty of Industrial Technology (Student)                 | 151         |
| RTS        | 19    | GRInf   | ป.ตรี-คณะเทคโนโลยีสารสนเทศ                     | Faculty of Information Technology (Student)                | 502         |
| RTS        | 20    | GRMan   | ป.ตรี-คณะวิทยาการจัดการ                        | Faculty of Management Science (Student)                    | 1301        |
| RTS        | 21    | GRSci   | ป.ตรี-คณะวิทยาศาสตร์                           | Faculty of Science Technology (Student)                    | 940         |

| Sublibrary | BOR-  | HORIZON | Description                       | Description                                       | No. of item |
|------------|-------|---------|-----------------------------------|---------------------------------------------------|-------------|
| (2:5)      | (5:2) |         | (4:50)                            | (4:50)                                            |             |
| RTS        | 22    | GRTC    | ป.ดรี-ศูนย์ชัยบาดาล               | Chaibadan Campus (Student)                        | 1           |
| RTS        | 23    | GRTD    | ป.ดรี-ศูนย์เดิมบางนางบวช          | Dermbang Campus (Student)                         | 84          |
| RTS        | 24    | GRTK    | ป.ดรี-ศูนย์ตาคลี                  | Takhli Campus (Student)                           | 3           |
| RTS        | 25    | GRTS    | ป.ดรี-ศูนย์สิงห์บุรี              | Singburi Campus (Student)                         | 4           |
| RTS        | 26    | MMIT    | ป.โท-คณะเทคโนโลยีสารสนเทศ         | Faculty of Information Technology (Master)        | 40          |
| RTS        | 27    | МММ     | ป.โท-วิทยาการจัดการทั่วไป         | Faculty of General Management (Master)            | 148         |
| RTS        | 28    | MMS     | ป.โท-คณะวิทยาศาสตร์               | Faculty of Science Technology (Master)            | 37          |
| RTS        | 29    | МТС     | ป.โท-ศูนย์ชัยบาดาล                | Chaibadan Campus (Master)                         | 2           |
| RTS        | 30    | MTD     | ป.โท-ศูนย์เดิมบางนางบวช           | Dermbang Campus (Master)                          | 25          |
| RTS        | 31    | MTEDU   | ป.โท-คณะคุรุศาสาตร์               | Faculty of Education (Master)                     | 738         |
| RTS        | 32    | MTHss   | ป.โท-คณะมนุษย์และสังคมศาสตร์      | Faculty of Humanities and Social Science (Master) | 219         |
| RTS        | 33    | МТК     | ป.โท-ศูนย์ตาคลี                   | Takhli Campus (Mater)                             | 3           |
| RTS        | 34    | MTMan   | ป.โท-คณะวิทยาการจัดการ            | Faculty of Management Science (Master)            | 27          |
| RTS        | 35    | MTS     | ป.โท-ศูนย์สิงห์บุรี               | Singburi Campus (Master)                          | 1           |
| RTS        | 36    | OFF     | OFFเจ้าหน้าที่                    | Staff                                             | 242         |
| RTS        | 37    | PHDE    | ป.เอก-ครุศาสตร์-การบริหารการศึกษา | Education Administration (Ph.D.)                  | 1           |
| RTS        | 38    | PHDP    | ป.เอก-รัฐประศาสนศาสตร์            | Public Administration (Ph.D)                      | 24          |
| RTS        | 39    | SPM     | สมาชิกสมทบ                        | Special Member                                    | 6           |
| RTS        | 40    | STU     | นักเรียนสาธิด                     | Demonstration School (Student)                    | 361         |

| ส่วนที่ 10     |     |    |                       |   |                                  |
|----------------|-----|----|-----------------------|---|----------------------------------|
| Patron Status  |     |    |                       |   | กำหนดประเภทของผู้ใช้สำหรับการยืม |
|                |     |    |                       |   |                                  |
| Patron Status: | l l | 01 | Special Teacher       | * |                                  |
|                |     | 02 | Graduate Student      | _ |                                  |
| Home Library:  | •   | 03 | Staff                 |   |                                  |
| ILL Unit:      |     | 04 | Temp Staff            |   |                                  |
|                |     | 05 | Prism                 | E |                                  |
|                |     | 06 | Student of            |   |                                  |
|                |     |    | Demonstrationchool    | _ |                                  |
|                |     | 07 | Special Student       |   |                                  |
|                |     | 08 | Undergraduate Student | * |                                  |

# แบบฟอร์มรายละเอียดการกำหนดประเภทของผู้ใช้สำหรับการยืม ในPatron Status

5. Patron Status Description (5)

|      |            | pc_t       | ab_exp_ | field_extended.lng                                 |                                 |             |
|------|------------|------------|---------|----------------------------------------------------|---------------------------------|-------------|
|      | Sublibrary | BOR-STATUS | Horizon | Description                                        | Description                     | No. of item |
|      | col.2 (5)  | col.5 (2)  |         | col.4 (50)                                         | col.4 (50)                      |             |
|      | RTS        | 00         | FAC     | อาจารย์ประจำและอัตราจ้าง                           | Teacher                         | 437         |
|      | RTS        | 01         | FAC-MS  | อาจารย์พิเศษ                                       | Special Teacher                 | 45          |
|      | RTS        | 02         | GRAD    | นศ.บัณฑิตศึกษา                                     | Gradnated Student               | 1684        |
|      | RTS        | 03         | OFF     | ข้าราชการพลเรื่อน/เจ้าหน้าที่ประจำ                 | Staff                           | 70          |
| 1111 | RTS        | 04         | OFF-EM  | เจ้าหน้าที่อัตราจ้าง/Special-พนง.มหาวิทยาลัย-ป.เอก | Temp Staff                      | 211         |
|      | RTS        | 05         | PRIS    | เรือนจำ                                            | Prism                           | 2           |
|      | RTS        | 06         | STU     | นักเรียนสาธิด                                      | Student of Demonstration School | 429         |
|      | RTS        | 07         | UN-GPP  | นศ.กศ.บป.                                          | Special Student                 | 1244        |
|      | RTS        | 08         | UN-GRAD | นศ.ภาคปกติ                                         | Undergradnated Student          | 5224        |
|      |            |            |         |                                                    |                                 |             |